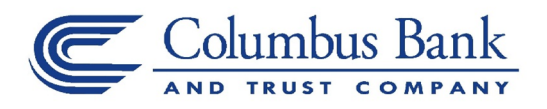

#### **Security Token Activation**

#### Soft Tokens

- To activate a soft token, access our website <u>www.colbank.com</u> to log in to Business Online Banking
- Under the Online Banking section, choose Business from the drop-down menu
- Enter your **Username** and existing password or temporary password provided to you, in the **Password** box
- Click Log In

|          | Enter your credentials to access online banking. |  |
|----------|--------------------------------------------------|--|
| Username | HIDE                                             |  |
| Password |                                                  |  |
|          | Remember my username                             |  |
|          | Log in Token lost or damaged?                    |  |

• You may be prompted to **Change Password**; if prompted enter a new password in the **New Password** and **Confirm New Password** boxes

**Note:** This password will not be used in the future once your token has been registered.

• Click Continue

| Password               |                                                                                                    |  |  |
|------------------------|----------------------------------------------------------------------------------------------------|--|--|
|                        | Your password helps prevent unauthorized people from logging into online banking. You can change your password whenever you like. You |  |  |
|                        | might also be asked to change it periodically to keep your accounts secure.                                                           |  |  |
|                        | Complete the following to change your password.                                                                                       |  |  |
| Current password *     |                                                                                                    |  |  |
|                        | Your new password must include:                                                                                                    |  |  |
|                        | <ul> <li>Between 9 and 17 characters</li> </ul>                                                                                       |  |  |
|                        | At least 1 number                                                                                                    |  |  |
|                        | At least 1 uppercase letter                                                                                                    |  |  |
|                        | At least 1 lowercase letter                                                                                                    |  |  |
|                        | At least 1 special character                                                                                                    |  |  |
| New password *         |                                                                                                    |  |  |
| Confirm new password * |                                                                                                    |  |  |
| Committee password     |                                                                                                    |  |  |
|                        | * Indicates required field                                                                                                    |  |  |
|                        |                                                                                                    |  |  |

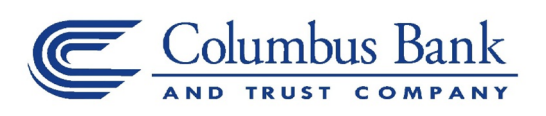

• You may be prompted to **Establish Profile**; if prompted, enter the requested information then click **Continue** 

| Establish Profile      |                                                                      |  |
|------------------------|----------------------------------------------------------------------|--|
|                        | Your profile information is used to help authenticate your identity. |  |
| Mother's Maiden Name * |                                                                      |  |
| Email *                |                                                                      |  |
| Confirm Email *        |                                                                      |  |
|                        | * Indicates required field                                           |  |
|                        | Continue                                                             |  |

- You will be prompted to **Begin Activation**; in order to activate the token, you must download the DIGIPASS for Business Banking soft token app onto your mobile device
  - To download the App:
    - Android:
      - Go to Playstore
      - Search **DIGIPASS for Business Banking** in Google Play
      - Click Install
    - Apple iPhone:
      - Go to App Store
      - Search DIGIPASS for Business Banking
      - Click Install
- After the App is installed, open the App on your mobile device and click Begin activation

| iPhone                            | Android            |
|-----------------------------------|--------------------|
| 286/9 603.86 603.00<br>Activation | Activation         |
|                                   |                    |
| Begin activation                  | C Begin activation |
|                                   |                    |
|                                   |                    |
|                                   |                    |
|                                   |                    |
|                                   |                    |
|                                   |                    |
|                                   |                    |
|                                   |                    |
|                                   |                    |
|                                   |                    |
|                                   |                    |
|                                   |                    |

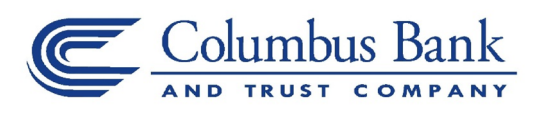

• Go back to Business Online Banking on your computer and click Begin Activation

| Activate Token |                                                                                                    |
|----------------|----------------------------------------------------------------------------------------------------|
|                | Tokens help prevent unauthorized people from logging into online banking or conducting unauthorized transactions. By activating your token, it will generate a code that must be entered into online banking along with a personal identification number (PIN) that you define. |
|                | To activate your token, you will need the app on your device. Download and open the app, then click Begin activation below.                                                                                                    |
|                | Detailed instructions on downloading and starting the app are available.                                                                                                    |
|                | Begin Activation                                                                                                    |

- Using the App on your mobile device, scan the secure image displayed on your computer's **Activate Token** screen; the App will decode the image and display your **Device Code**
- Fill out the Activate Token fields on your computer screen:
  - o Enter the Device Code as displayed in the App
  - o Add a Device Nickname for your mobile device
  - o Enter a 4-digit PIN number of your choice in the Create a PIN box
  - o Enter a question and answer in the Security Question and Security Answer boxes
- Click **Continue**

| Activate Token      |                                                                                                    |  |
|---------------------|----------------------------------------------------------------------------------------------------|--|
|                     | Tokens help prevent unauthorized people from logging into online banking or conducting unauthorized transactions. By activating your token, it will generate a code that must be entered into online banking along with a personal identification number (PIN) that you define. |  |
|                     | Use the app on your device to scan the image below and enter the device code displayed.                                                                                                    |  |
|                     |                                                                                                    |  |
| Device Code *       | SHOW                                                                                                    |  |
| Device Nickname *   |                                                                                                    |  |
| Create A PIN *      | SHOW 4 digit numeric                                                                                                    |  |
| Security Question * |                                                                                                    |  |
| Security Answer *   | SHOW                                                                                                    |  |
|                     | * Indicates required field                                                                                                    |  |
|                     | Continue                                                                                                    |  |

### Business Online Banking Security Token User Guide

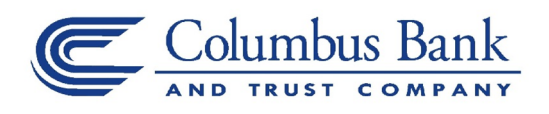

• Another image will appear on the computer screen; using the App on your mobile device, tap the **Scan Image** button to decode the secure image

**Note:** If your device has a fingerprint protection feature, a dialog box to activate your biometric protection appears after you scan the second image. Click **Yes** if you want to activate fingerprint protection for the application, otherwise, click **No** (you'll be able to enable this later, if you choose).

| iPhone                |                                                                                        | Android                                                                                                |
|-----------------------|----------------------------------------------------------------------------------------|----------------------------------------------------------------------------------------------------|
| Det #                 | Rose and Society                                                                       | 🗷 🌳 🖹 🕯 410                                                                                            |
| Curce                 | ACTIVATION                                                                             | Activation                                                                                             |
| Here is the device of | zode. Enter this code in the online application and press button<br>below to continue. | Here is the device code. Enter this code in the online application and press button below to continue. |
|                       | 7253776828921359                                                                       |                                                                                                    |
|                       |                                                                                        | 9495201011411897                                                                                       |
|                       |                                                                                        |                                                                                                    |
|                       |                                                                                        |                                                                                                    |
|                       |                                                                                        |                                                                                                    |
|                       |                                                                                        |                                                                                                    |
|                       |                                                                                        | Scan Image                                                                                             |
|                       | Sean Image                                                                             |                                                                                                    |
|                       |                                                                                        |                                                                                                    |

- The App will display a **One-Time Password**; enter it in the **One-time password** box on your computer screen
- Click Complete Activation
- Upon successfully activation, you will be logged in to Business Online Banking

| Activate Token      |                                                                                                    |                                                                                                    |
|---------------------|----------------------------------------------------------------------------------------------------|----------------------------------------------------------------------------------------------------|
|                     | Tokens help prevent unauthorized people from logging into online banking or conducting unauthorized transactions. By activating your token, it will generate a code that must be entered into online banking along with a personal identification number (PIN) that you define. |                                                                                                    |
|                     | Use the app on your device to scan the image below                                                                                                    | v and enter the one-time password (OTP) displayed. Complete activation Your first One-Time Password is: 12334567 |
| One-Time Password * | Indicates required field      Complete Activation                                                                                                    | Your serial number:                                                                                              |
|                     |                                                                                                    | Dure                                                                                                    |

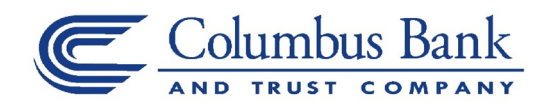

# Security Token Log In

Soft Tokens

- To log in with a soft token, access our website <u>www.colbank.com</u> to log in to Business Online Banking
- Under the Online Banking section, choose Business from the drop-down menu
- Enter your Username

|          | Enter your credentials to access online banking. |
|----------|--------------------------------------------------|
| Username | HIDE                                             |
| Password |                                                  |
|          | Remember my username                             |
|          | Log in Token lost or damaged?                    |

• Open **DIGIPASS for Business Banking App** on your mobile device and tap the **One-Time Password** button

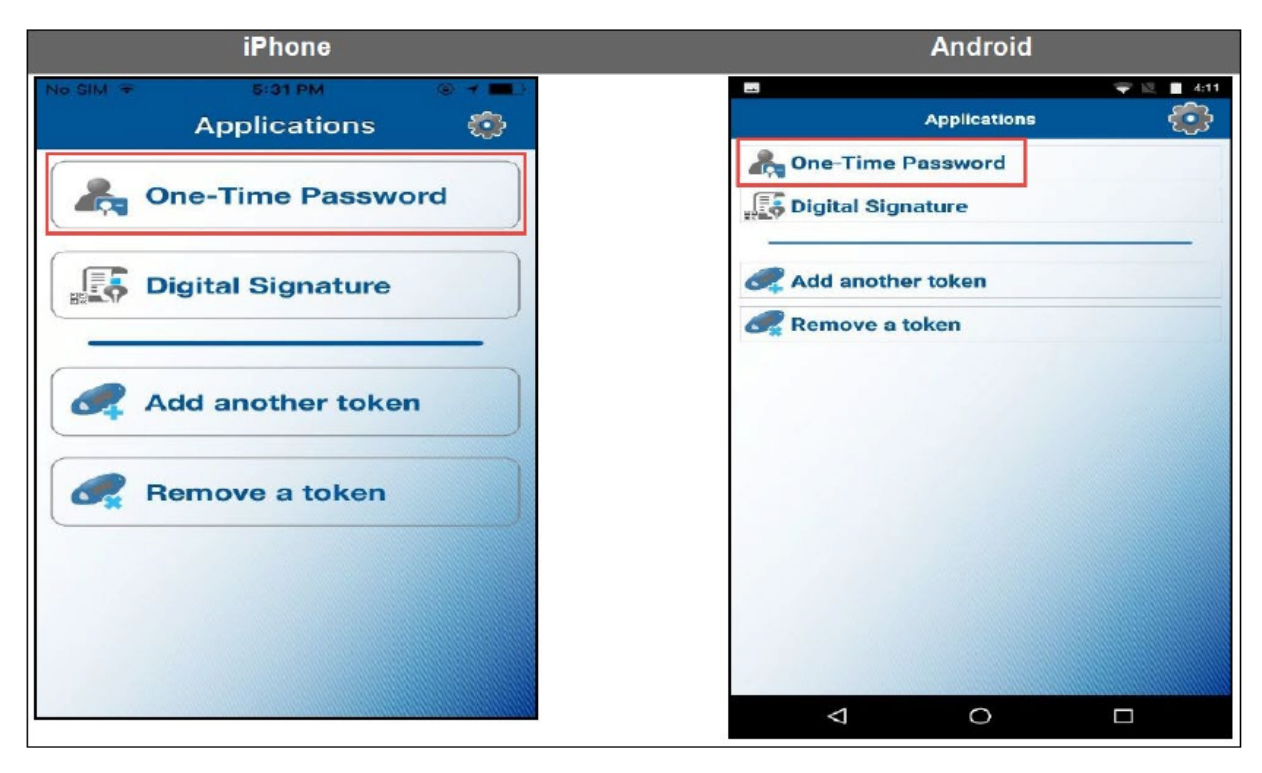

## Business Online Banking Security Token User Guide

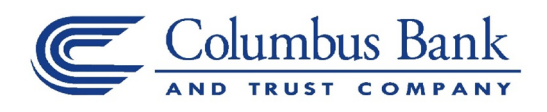

- The App will display a One-Time Password; enter the one-time password, followed by your 4digit PIN, in the Password box on your computer screen
- Click Log In

| Log In               |                                                                                                    | Clack One-Time Password                           |
|----------------------|----------------------------------------------------------------------------------------------------|---------------------------------------------------|
|                      | If you need assistance with your password, please contact our<br>Call Center at 1-800-797-MECH (6324) during the following hours:<br>Monday-Friday: 7:00 AM - 7:00 PM (PST)<br>Saturday-Sunday: 9:00 AM - 2:00 PM (PST) | Site verification code:<br>7737<br>Serial number: |
| Username<br>Password | HIDE                                                                                                    | Remaining time                                    |
|                      | Cone-time password or PIN?  Password 27089                                                                                                    | 6731234<br>P/N                                    |

- A Site Verification code will appear on your computer screen; compare the number on the screen with the Site Verification code displayed on the App
- If they match, click Verified and you'll be securely logged in to Business Online Banking

Note: If they don't match, click Return To Log In, to restart the log in process

|                                                                                                    | Kack One-Time Password  |
|----------------------------------------------------------------------------------------------------|-------------------------|
|                                                                                                    | One-Time Password:      |
|                                                                                                    | 27089673                |
| Site Verification                                                                                                    | Site verification code: |
| Use your token to generate a verification code and compare it protects your account by ensuring you're logging into a legitime 7737 | Serial number:          |
| If your verification code does not match, try logging in again of                                                                   | Remaining time          |
| Verified Return To Log In                                                                                                    |                         |